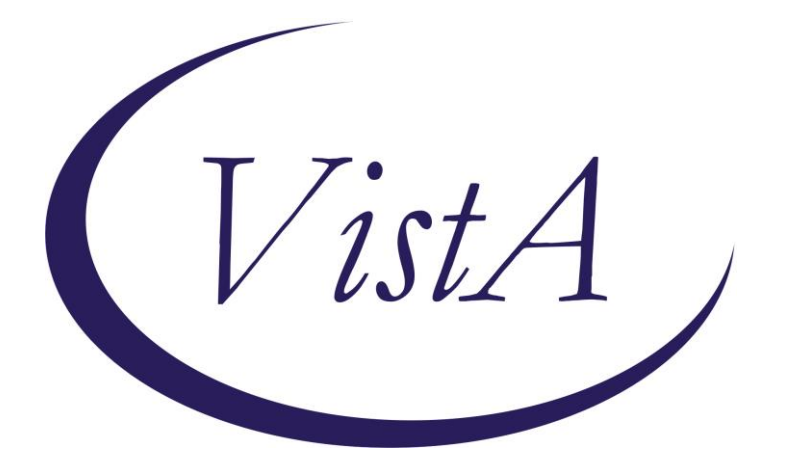

Update\_2\_0\_11

## **Clinical Reminders**

## **BENZODIAZEPINE/OPIOID ORDER CHECK**

## **Install Guide**

May 2016

Product Development Office of Information Technology Department of Veterans Affairs

|--|

| INTRODUCTION              | 1 |
|---------------------------|---|
| INSTALL DETAILS           | 2 |
| INSTALL EXAMPLE           | 3 |
| POST INSTALL INSTRUCTIONS | 8 |

## Introduction

#### Clinical Reminder UPDATE\_2\_0\_11 contains 1 Reminder Exchange entry: UPDATE\_2\_0\_11 BENZODIAZEPINE/OPIOID ORDER CHECK

The benzodiazepine/opioid combinations Clinical reminder Order Check (CROC) will display when a provider is adding an item in one of those drug classes onto a patient's medication profile that already has the other. In order to reduce alert fatigue, the order check does not trigger for a patient already receiving both a benzodiazepine and an opioid.

Below is an example of the order check:

| Order Checking                                                                                                    |       |
|----------------------------------------------------------------------------------------------------|-------|
| (1 of 1) Potential dangerous drug combination with an OPIOID<br>Combination of Benzodiazepines and Opioids may result in potentially unsafe<br>drug interactions; prescribing of Opioids and Benzodiazepines concurrently has<br>been shown to have a 4-fold increased risk of OVERDOSE in the Veteran<br>population (BMJ 2015;350:h2698).                                                                                                    |       |
| Co-prescribing opioid and benzodiazepines is particularly dangerous when<br>patients have other risk factors for overdose or suicide. The Stratification<br>Tool for Opioid Risk Mitigation (STORM) decision support tool provides<br>estimates of adverse event risk, a summary of risk factors, and recommended<br>risk mitigation interventions and treatment alternatives for patients. Review<br>STORM by cutting and pasting this URL link into your browser:<br>http://go.va.gov/ijob | 4 III |
| Accept Order Cancel Order Drug Interaction Monograph                                                                                                    |       |

Note: There is a web address in the clinical reminder order checks (CROC) that connects to the Stratification Tool for Opioid Risk Mitigation (STORM) decision support tool, <u>http://go.va.gov/ijob</u>. Due to the current functionality of CROCs, it is not possible for the user to click on the hyperlink directly within the order check text, they must copy and paste it into their web browser. If you would like, you can add this link to your CPRS toolbar or encourage your providers to save this website in their "favorites" to make it easier for them to access.

## **Install Details**

This update is being distributed as a web host file. The address for the host file is: http://vista.med.va.gov/reminders/UPDATE\_2\_0\_11.PRD

The following reminder content is included in this UPDATE:

#### **REMINDER DEFINITION**

VA-BENZODIAZEPINE (CN302) BUT NOT OPIOID (CN101) VA-OPIOID (CN101) BUT NOT BENZODIAZEPINE (CN302)

#### **REMINDER TERM**

VA-OPIOID DRUG CLASS (CN101) (TERM) VA-BENZODIAZEPINE DRUG CLASS (CN302) (TERM)

#### **REMINDER ORDER CHECK ITEMS GROUP**

VA-OPIOID DRUG CLASS (CN101) (GROUP) VA-BENZODIAZEPINE DRUG CLASS (CN302) (GROUP)

#### **REMINDER ORDER CHECK RULES**

VA-BENZODIAZEPINE DRUG CLASS (CN302) (RULE) VA-OPIOID DRUG CLASS (CN101) (RULE)

The file will be installed using Reminder Exchange, programmer access is not required.

Installation:

\_\_\_\_\_

This update can be loaded with users on the system. Installation will take less than five minutes.

## **Install Example**

In Reminder Exchange, use ACTION "LWH" to load the web host file and input URL <a href="http://vista.med.va.gov/reminders/UPDATE\_2\_0\_11.PRD">http://vista.med.va.gov/reminders/UPDATE\_2\_0\_11.PRD</a>

| ItemEntrySourceDate Packed1691PALLIATIVE CONSULTAUSTIN@WEST LA VAMC03/09/2011@10:42VERSION 3.0(3/9/11)2AJM IMMUNIZATION SERIESMONTGOMERY@BEDFORD VAMC03/22/2011@10:573AJM PN FOR BECKYMONTGOMERY@BEDFORD VAMC04/13/2011@19:094AJM PN FOR BECKYMONTGOMERY@BEDFORD VAMC04/14/2011@09:495AJM PN FOR BECKYMONTGOMERY@BEDFORD VAMC04/11/2011@15:566BOINUR NHCU ADL REMINDERMOORE@BOISE VAMC03/13/2007@14:417DEPRESSION/PTSD REMINDER TERMVOLPP@NORTHERN CAL02/26/2010@12:07UPDATES - PATCH 178ECOE REMINDER DIALOGSCARTER@SALT LAKE CI08/28/2013@09:38++Next Screen-Prev Screen?? More Actions>>>CFECreate Host FileLMMLoad Host File>>>CHFCreate Host FileLMMLoad MailMan Message>>>CFEInstall Exchange File EntryLWHLoad Web Host FileIFEInstall Exchange File EntryLWHLoad Web Host FileIFEInstall Exchange File EntryRIReminder Definition InquiryIHInstallation HistorySelect Action: Next Screen// LWHLoad Web Host FileInput the url for the .prd file: http://vista.med.va.gov/reminders/UPDATE 2 0 11.PF                               | Excha | ange File Entries.                 |                           |                       |
|----------------------------------------------------------------------------------------------------|-------|------------------------------------|---------------------------|-----------------------|
| 1691PALLIATIVE CONSULTAUSTIN@WEST LA VAMC03/09/2011@10:42VERSION 3.0(3/9/11)2AJM IMMUNIZATION SERIESMONTGOMERY@BEDFORD VAMC03/22/2011@10:573AJM PN FOR BECKYMONTGOMERY@BEDFORD VAMC04/13/2011@19:094AJM PN FOR BECKYMONTGOMERY@BEDFORD VAMC04/14/2011@09:495AJM PXNAT TESTMONTGOMERY@BEDFORD VAMC04/11/2011@15:566BOINUR NHCU ADL REMINDERMOORE@BOISE VAMC03/13/2007@14:417DEPRESSION/PTSD REMINDER TERMVOLPP@NORTHERN CAL02/26/2010@12:07UPDATES - PATCH 178ECOE REMINDER DIALOGSCARTER@SALT LAKE CI08/28/2013@09:38++Next Screen-Prev Screen?? More Actions>>>CFECreate Host FileLMMLoad Most File>>>CHFCreate MailMan MessageLRList Reminder Definitions>>>DFEDelete Exchange File EntryLWHLoad Web Host FileInquiryIFEInstallation HistorySelect Action: Next Screen/ LWHLoad Web Host FileInquiryInput the url for the .prd file: http://vista.med.va.gov/reminders/UPDATE 2 0 11.PF                                                                                                    | Iter  | ı Entry                            | Source                    | Date Packed           |
| VERSION 3.0 (3/9/11)<br>2 AJM IMMUNIZATION SERIES MONTGOMERY@BEDFORD VAMC 03/22/2011@10:57<br>3 AJM PN FOR BECKY MONTGOMERY@BEDFORD VAMC 04/13/2011@19:09<br>4 AJM PN FOR BECKY MONTGOMERY@BEDFORD VAMC 04/14/2011@09:49<br>5 AJM PXNAT TEST MONTGOMERY@BEDFORD VAMC 04/11/2011@15:56<br>6 BOINUR NHCU ADL REMINDER MOORE@BOISE VAMC 03/13/2007@14:41<br>7 DEPRESSION/PTSD REMINDER TERM VOLPP@NORTHERN CAL 02/26/2010@12:07<br>UPDATES - PATCH 17<br>8 ECOE REMINDER DIALOGS CARTER@SALT LAKE CI 08/28/2013@09:38<br>+ + Next Screen - Prev Screen ?? More Actions >>><br>CFE Create Exchange File Entry LHF Load Host File<br>CHF Create Host File LMM Load MailMan Message<br>CMM Create MailMan Message LR List Reminder Definitions<br>DFE Delete Exchange File Entry LWH Load Web Host File<br>IFE Install Exchange File Entry RI Reminder Definition Inquiry<br>IH Installation History<br>Select Action: Next Screen/LWH Load Web Host File<br>Input the url for the .prd file: http://vista.med.va.gov/reminders/UPDATE 2 0 11.PF |       | 691 PALLIATIVE CONSULT             | AUSTIN@WEST LA VAMC       | 03/09/2011@10:42      |
| 2AJM IMMUNIZATION SERIESMONTGOMERY@BEDFORD VANC03/22/2011@10:573AJM PN FOR BECKYMONTGOMERY@BEDFORD VANC04/13/2011@19:094AJM PN FOR BECKYMONTGOMERY@BEDFORD VANC04/14/2011@09:495AJM PXNAT TESTMONTGOMERY@BEDFORD VANC04/11/2011@15:566BOINUR NHCU ADL REMINDERMOORE@BOISE VANC03/13/2007@14:417DEPRESSION/PTSD REMINDER TERMVOLPP@NORTHERN CAL02/26/2010@12:07UPDATES - PATCH 17VOLPP@NORTHERN CAL08/28/2013@09:38++Next Screen-Prev Screen??More Actions>>>CFECreate Exchange File EntryLHFLoad Host FileCHFCreate MailMan MessageLRList Reminder DefinitionsDFEDelete Exchange File EntryLWHLoad Web Host FileIFEInstallation HistoryRIReminder Definition InquiryIHInstallation HistorySelect Action: Next Screen// LWHLoad Web Host FileInput the url for the .prd file: http://vista.med.va.gov/reminders/UPDATE 2 0 11.Pf                                                                                                    |       | VERSION 3.0 (3/9/11)               |                           |                       |
| 3AJM PN FOR BECKYMONTGOMERY@BEDFORD VAMC04/13/2011@19:094AJM PN FOR BECKYMONTGOMERY@BEDFORD VAMC04/14/2011@09:495AJM PXNAT TESTMONTGOMERY@BEDFORD VAMC04/11/2011@15:566BOINUR NHCU ADL REMINDERMOORE@BOISE VAMC03/13/2007@14:417DEPRESSION/PTSD REMINDER TERMVOLPP@NORTHERN CAL02/26/2010@12:07UPDATES - PATCH 17VOLPP@NORTHERN CAL02/26/2010@12:078ECOE REMINDER DIALOGSCARTER@SALT LAKE CI08/28/2013@09:38++Next Screen-Prev Screen?? More ActionsCFECreate Exchange File EntryLHFLoad Host File>>>CHFCreate MailMan MessageLRList Reminder Definitions>>>DFEDelete Exchange File EntryLWHLoad Web Host FileIMHInquiryIHInstallation HistorySelect Action: Next Screen// LWHLoad Web Host FileInput the url for the .prd file; http://vista.med.va.gov/reminders/UPDATE 2 0 11.Pf                                                                                                    | 2     | 2 AJM IMMUNIZATION SERIES          | MONTGOMERY@BEDFORD VAMC   | 03/22/2011@10:57      |
| 4AJM PN FOR BECKYMONTGOMERY@BEDFORD VANC04/14/2011@09:495AJM PXNAT TESTMONTGOMERY@BEDFORD VANC04/11/2011@15:566BOINUR NHCU ADL REMINDERMOORE@BOISE VAMC03/13/2007@14:417DEPRESSION/PTSD REMINDER TERMVOLPP@NORTHERN CAL02/26/2010@12:07UPDATES - PATCH 17BECOE REMINDER DIALOGSCARTER@SALT LAKE CI08/28/2013@09:38++Next Screen-Prev Screen?? More Actions>>>CFECreate Exchange File EntryLHFLoad Host File>>>CHFCreate MailMan MessageLRList Reminder Definitions>>>DFEDelete Exchange File EntryLWHLoad Web Host FileInquiryIFEInstallation HistoryRIReminder Definition InquirySelect Action:Next Screen// LWHLoad Web Host FileInput the url for the .prd file; http://vista.med.va.gov/reminders/UPDATE 2 0 11.Pf                                                                                                    | (     | B AJM PN FOR BECKY                 | MONTGOMERY@BEDFORD VAMC   | 04/13/2011@19:09      |
| 5AJM PXNAT TESTMONTGOMERY@BEDFORD VANC04/11/2011@15:566BOINUR NHCU ADL REMINDERMOORE@BOISE VAMC03/13/2007@14:417DEPRESSION/PTSD REMINDER TERMVOLPP@NORTHERN CAL02/26/2010@12:07UPDATES - PATCH 17BECOE REMINDER DIALOGSCARTER@SALT LAKE CI08/28/2013@09:38++ Next Screen- Prev Screen?? More Actions>>>CFECreate Exchange File EntryLHFLoad Host File>>>CHFCreate Host FileLMMLoad MailMan Message>>>CFEDelete Exchange File EntryLWHLoad Web Host FileInquiryIFEInstall Exchange File EntryRIReminder Definition InquiryIHInstallation HistorySelect Action: Next Screen// LWHLoad Web Host FileInput the url for the .prd file; http://vista.med.va.gov/reminders/UPDATE 2 0 11.PF                                                                                                    | Ĺ     | AJM PN FOR BECKY                   | MONTGOMERY@BEDFORD VAMC   | 04/14/2011@09:49      |
| 6BOINUR NHCU ADL REMINDERMOORE@BOISE VANC03/13/2007@14:417DEPRESSION/PTSD REMINDER TERMVOLPP@NORTHERN CAL02/26/2010@12:07UPDATES - PATCH 1702/26/2010@12:0702/26/2010@12:078ECOE REMINDER DIALOGSCARTER@SALT LAKE CI08/28/2013@09:38++ Next Screen- Prev Screen?? More Actions>>>CFECreate Exchange File EntryLHFLoad Host File>>>CHFCreate Host FileLMMLoad MailMan Message>>>CMMCreate MailMan MessageLRList Reminder Definitions>>>DFEDelete Exchange File EntryLWHLoad Web Host FileInquiryIFEInstall Exchange File EntryRIReminder Definition InquiryIHInstallation HistorySelect Action: Next Screen// LWHLoad Web Host FileInput the url for the .prd file; http://vista.med.va.gov/reminders/UPDATE 2 0 11.PF                                                                                                    | Ę     | 5 AJM PXNAT TEST                   | MONTGOMERY@BEDFORD VAMC   | 04/11/2011@15:56      |
| 7DEPRESSION/PTSD REMINDER TERM<br>UPDATES - PATCH 17<br>8VOLPP@NORTHERN CAL<br>02/26/2010@12:078ECOE REMINDER DIALOGSCARTER@SALT LAKE CI<br>08/28/2013@09:38++ Next Screen- Prev Screen<br>Prev Screen?? More Actions++ Next Screen- Prev Screen<br>Prev Screen?? More ActionsCFECreate Exchange File Entry<br>CHFLHFLoad Host File<br>LMMCHFCreate Host FileLMMLoad MailMan Message<br>LRCMNCreate MailMan Message<br>EntryLRList Reminder Definitions<br>DFEDFEDelete Exchange File Entry<br>FileLWHLoad Web Host File<br>RI<br>Reminder Definition InquiryIFEInstallation HistorySelect Action: Next Screen// LWH<br>Input the url for the .prd file; http://vista.med.va.gov/reminders/UPDATE 2 0 11.PF                                                                                                    | (     | BOINUR NHCU ADL REMINDER           | MOORE@BOISE VAMC          | 03/13/2007@14:41      |
| UPDATES - PATCH 17CARTER@SALT LAKE CI08/28/2013@09:38* * Next Screen - Prev Screen ?? More Actions>>>CFE Create Exchange File EntryLHF Load Host FileCHF Create Host FileLMM Load MailMan MessageCMM Create MailMan MessageLR List Reminder DefinitionsDFE Delete Exchange File EntryLWH Load Web Host FileIFE Install Exchange File EntryRI Reminder Definition InquiryIH Installation HistorySelect Action: Next Screen// LWHLoad Web Host FileLoad Web Host FileInput the url for the .prd file: http://vista.med.va.gov/reminders/UPDATE 2 0 11.PF                                                                                                    | -     | DEPRESSION/PTSD REMINDER TERM      | VOLPP@NORTHERN CAL        | 02/26/2010@12:07      |
| 8ECOE REMINDER DIALOGSCARTER@SALT LAKE CI08/28/2013@09:38++ Next Screen- Prev Screen?? More Actions>>>CFECreate Exchange File EntryLHFLoad Host File>>>CHFCreate Host FileLMMLoad MailMan Message>>>CMMCreate MailMan MessageLRList Reminder DefinitionsDFEDelete Exchange File EntryLWHLoad Web Host FileIFEInstall Exchange File EntryRIReminder Definition InquiryIHInstallation HistorySelect Action: Next Screen// LWHLoad Web Host FileInput the url for the .prd file: http://vista.med.va.gov/reminders/UPDATE 2 0 11.PF                                                                                                    |       | UPDATES - PATCH 17                 |                           |                       |
| ++ Next Screen- Prev Screen?? More Actions>>>CFECreate Exchange File EntryLHFLoad Host File>>>CHFCreate Host FileLMMLoad MailMan Message>>>CMMCreate MailMan MessageLRList Reminder DefinitionsDFEDelete Exchange File EntryLWHLoad Web Host FileIFEInstall Exchange File EntryRIReminder Definition InquiryIHInstallation HistorySelect Action: Next Screen// LWHLoad Web Host FileInput the url for the .prd file: http://vista.med.va.gov/reminders/UPDATE 2 0 11.PF                                                                                                    | {     | B ECOE REMINDER DIALOGS            | CARTER@SALT LAKE CI       | 08/28/2013@09:38      |
| CFECreateExchangeEntryLHFLoadHost FileCHFCreateHost FileLMMLoadMailManMessageCMMCreateMailManMessageLRListReminderDefinitionsDFEDeleteExchangeFileEntryLWHLoadWebHost FileIFEInstallExchangeFileEntryRIReminderDefinitionInquiryIHInstallationHistorySelectAction:NextScreen//LWHLoadWebHostFileInputtheurlforthe.prdfile:http://vista.med.va.gov/reminders/UPDATE2011.PH                                                                                                    | +     | + Next Screen - Prev Scree         | n ?? More Actions         | >>>                   |
| CHF Create Host File LNM Load MailMan Message<br>CMM Create MailMan Message LR List Reminder Definitions<br>DFE Delete Exchange File Entry LWH Load Web Host File<br>IFE Install Exchange File Entry RI Reminder Definition Inquiry<br>IH Installation History<br>Select Action: Next Screen// LWH Load Web Host File<br>Input the url for the .prd file: http://vista.med.va.gov/reminders/UPDATE 2 0 11.PF                                                                                                    | CFE   | Create Exchange File Entry         | LHF Load Host File        |                       |
| CMM Create MailMan Message LR List Reminder Definitions<br>DFE Delete Exchange File Entry LWH Load Web Host File<br>IFE Install Exchange File Entry RI Reminder Definition Inquiry<br>IH Installation History<br>Select Action: Next Screen// LWH Load Web Host File<br>Input the url for the .prd file: http://vista.med.va.gov/reminders/UPDATE 2 0 11.PF                                                                                                    | CHF   | Create Host File                   | LMM Load MailMan Messa    | qe                    |
| DFE Delete Exchange File Entry LWH Load Web Host File<br>IFE Install Exchange File Entry RI Reminder Definition Inquiry<br>IH Installation History<br>Select Action: Next Screen// LWH Load Web Host File<br>Input the url for the .prd file: http://vista.med.va.gov/reminders/UPDATE 2 0 11.PF                                                                                                    | CMM   | Create MailMan Message             | LR List Reminder Defi     | nitions               |
| IFE Install Exchange File Entry RI Reminder Definition Inquiry<br>IH Installation History<br>Select Action: Next Screen// LWH Load Web Host File<br>Input the url for the .prd file: http://vista.med.va.gov/reminders/UPDATE 2 0 11.PF                                                                                                    | DFE   | Delete Exchange File Entry         | LWH Load Web Host File    |                       |
| IH Installation History<br>Select Action: Next Screen// LWH Load Web Host File<br>Input the url for the .prd file: http://vista.med.va.gov/reminders/UPDATE 2 0 11.PF                                                                                                    | IFE_  | Install Exchange File Entry        | RI Reminder Definitio     | n Inguiry             |
| Select Action: Next Screen// LWH Load Web Host File<br>Input the url for the .prd file: http://vista.med.va.gov/reminders/UPDATE 2 0 11.PF                                                                                                    | IH _  | Installation History               |                           |                       |
| Input the url for the .prd file: http://vista.med.va.gov/reminders/UPDATE 2 0 11.PF                                                                                                    | Seled | t Action: Next Screen// LWH Loa    | d Web Host File           |                       |
|                                                                                                    | Input | t the url for the .prd file: http: | //vista.med.va.gov/remind | ers/UPDATE 2 0 11.PRD |

You should receive a message that your entry was successfully loaded

Clinical Reminder Exchange Apr 28, 2016@16:12:52 Page: 1 of 23 http://vista.med.va.gov/reminders/UPDATE\_2\_0\_11.PRD successfully loaded. Navigate to the exchange entry named **UPDATE\_2\_0\_11 BENZODIAZEPINE/OPIOID ORDER CHECK** using SL Action. Once you find your entry, you will use IFE Action to install the entry. In this example, entry 54 will be used to install, it will vary by site.

| http:          | //vista.med.va.gov/reminders/UPDA                                   | TE_2_0_11.PRD successfull          | y loaded.        |
|----------------|---------------------------------------------------------------------|------------------------------------|------------------|
| +Item          | Entry                                                               | Source                             | Date Packed      |
| 54             | UPDATE_2_0_11 BENZODIAZEPINE/O<br>PIOID ORDER CHECK                 | SILVERMAN@SALT LAKE CI             | 04/14/2016@13:40 |
| 55             | UPDATE_2_0_12 VA-DIFFICULT<br>AIRWAY                                | GRIFFITH@SALT LAKE CI              | 03/10/2016@14:12 |
| 56             | UPDATE_2_0_2 CAREGIVER ELIG                                         | GRIFFITH@SALT LAKE CI              | 02/18/2016@13:10 |
| 57             | UPDATE_2_0_4 VA-VETERANS<br>CHOICE/MAMMOGRAM/TBI UPDATE             | GRIFFITH@SALT LAKE CI              | 12/07/2015@06:03 |
| 58             | UPDATE_2_0_5_1 MISC UPDATE 1                                        | GRIFFITH@SALT LAKE CI              | 04/07/2016@14:02 |
| 59             | UPDATE_2_0_6 VA-TERATOGENIC<br>MEDICATIONS ORDER CHECKS             | SILVERMAN@SALT LAKE CI             | 10/09/2015@07:09 |
| +              | + Next Screen - Prev Scree                                          | n ?? More Actions                  | >>>              |
| CFE            | Create Exchange File Entry                                          | LHF Load Host File                 |                  |
| CHF            | Create Host File                                                    | LMM Load MailMan Messa             | ige              |
| CMM            | Create MailMan Message                                              | LR List Reminder Defi              | nitions          |
| DFE            | Delete Exchange File Entry                                          | LWH Load Web Host File             | <u>}</u>         |
| IFE<br>IH      | Install Exchange File Entry<br>Installation History                 | RI Reminder Definitio              | on Inquiry       |
| Selec<br>Enter | t Action: Next Screen// IFE Ins<br>a list or range of numbers (1-16 | tall Exchange File Entry<br>3): 54 |                  |

Once you select your entry to install, use the IA Action

| Exchange File Components      | Apr 28, 2016@16:15:4  | 8 Page:            | 1 of 3   |
|-------------------------------|-----------------------|--------------------|----------|
|                               |                       |                    |          |
|                               |                       |                    |          |
| Component                     |                       | Category           | / Exists |
| Source: SILVERMAN, ROBERT     | at SALT LAKE CITY     |                    |          |
| Date Packed: 04/14/2016@13:40 | :55                   |                    |          |
| Package Version: 2.0P52       |                       |                    |          |
|                               |                       |                    |          |
| Description:                  |                       |                    |          |
| The following Clinical Remind | er items were selecte | d for packing:     |          |
| REMINDER ORDER CHECK ITEMS GR | OUP                   |                    |          |
| VA-BENZODIAZEPINE DRUG CLAS   | S (CN302) (GROUP)     |                    |          |
| VA-OPIOID DRUG CLASS (CN101   | ) (GROUP)             |                    |          |
|                               | , (,                  |                    |          |
| Kevwords:                     |                       |                    |          |
| ,                             |                       |                    |          |
| Components:                   |                       |                    |          |
| • omponenter                  |                       |                    |          |
| VA DRUG CLASS                 |                       |                    |          |
| CN101                         |                       |                    | x        |
| + Enter 22 for more a         | ctions                |                    | >>>      |
| TA Install all Components     | IS Insta              | 11 Selected Compor | ant      |
| Soloct Action: Noxt Scroon//  |                       | ti derected dompor | icine    |
| Defect Action. Next Screen//  |                       |                    |          |

The following is a listing of the prompts you will see when installing the entry: Select Action: Next Screen// IA Install all Components

REMINDER TERM entry VA-OPIOID DRUG CLASS (CN101) (TERM) is NEW, what do you want to do?

Select one of the following:

- C Create a new entry by copying to a new name
- I Install
- Q Quit the install
- S Skip, do not install this entry

Enter response: I// nstall

REMINDER TERM entry VA-BENZODIAZEPINE DRUG CLASS (CN302) (TERM) is NEW, what do you want to do?

Select one of the following:

- C Create a new entry by copying to a new name
- I Install
- Q Quit the install
- S Skip, do not install this entry

Enter response: I// nstall

REMINDER DEFINITION entry VA-BENZODIAZEPINE (CN302) BUT NOT OPIOID (CN101) is NEW, what do you want to do?

Select one of the following:

- C Create a new entry by copying to a new name
- I Install
- Q Quit the install
- S Skip, do not install this entry

Enter response: I// nstall

REMINDER DEFINITION entry VA-OPIOID (CN101) BUT NOT BENZODIAZEPINE (CN302) is NEW, what do you want to do?

Select one of the following:

- C Create a new entry by copying to a new name
- I Install

- Q Quit the install
- S Skip, do not install this entry

Enter response: I// nstall

REMINDER ORDER CHECK RULES entry VA-BENZODIAZEPINE DRUG CLASS (CN302) (RULE) is NEW, what do you want to do?

Select one of the following:

- C Create a new entry by copying to a new name
- I Install
- Q Quit the install
- S Skip, do not install this entry

Enter response: I// nstall

# REMINDER ORDER CHECK RULES entry VA-OPIOID DRUG CLASS (CN101) (RULE) is NEW,

what do you want to do?

Select one of the following:

- C Create a new entry by copying to a new name
- I Install
- Q Quit the install
- S Skip, do not install this entry

Enter response: I// nstall

REMINDER ORDER CHECK ITEMS GROUP entry VA-OPIOID DRUG CLASS (CN101) (GROUP) is NEW, what do you want to do?

Select one of the following:

- C Create a new entry by copying to a new name
- I Install
- Q Quit the install
- S Skip, do not install this entry

Enter response: I// nstall

REMINDER ORDER CHECK ITEMS GROUP entry VA-BENZODIAZEPINE DRUG CLASS (CN302) (GROUP) is NEW, what do you want to do?

Select one of the following:

- C Create a new entry by copying to a new name
- I Install
- Q Quit the install
- S Skip, do not install this entry

Enter response: I// nstall

You will be returned to this screen.

| Exchange File Comp                                         | oonents                                   | Apr 28,                          | 2016@16 | 6:17:55 | Page:             | 1 01 | ғ <u>з</u> |
|------------------------------------------------------------|-------------------------------------------|----------------------------------|---------|---------|-------------------|------|------------|
|                                                            |                                           |                                  |         |         |                   |      |            |
| Component                                                  |                                           |                                  |         |         | Category          | E    | xists      |
| Source: SILVE<br>Date Packed: 04/14                        | ERMAN,ROBER<br>4/2016@13:4                | T at SALT<br>0:55                | LAKE CI | ΙΤΥ     |                   |      |            |
| Package Version: 2                                         | 2.0P52                                    |                                  |         |         |                   |      |            |
| Description:                                               |                                           |                                  |         |         |                   |      |            |
| The following Clir                                         | nical Remin                               | der items                        | were se | elected | for packing:      |      |            |
| REMINDER ORDER CHE<br>VA-BENZODIAZEPIN<br>VA-OPIOID DRUG ( | ECK ITEMS G<br>NE DRUG CLA<br>CLASS (CN10 | ROUP<br>SS (CN302)<br>1) (GROUP) | (GROUF  | ?)      |                   |      |            |
| Keywords:                                                  |                                           |                                  |         |         |                   |      |            |
| Components:                                                |                                           |                                  |         |         |                   |      |            |
| VA DRUG CLASS                                              |                                           |                                  |         |         |                   |      |            |
| CN101                                                      |                                           |                                  |         |         |                   |      | Х          |
| + + Next S                                                 | Screen -                                  | Prev Scree                       | n ??    | More Ac | tions             |      | >>>        |
| IA Install all (<br>Select Action: Nex                     | components<br>kt Screen//                 | Q                                | IS      | Install | Selected Componer | nt   |            |

At the select action prompt, type Q to quit. Install Complete.

### **Post Install Instructions**

#### 1. Activate the Reminder Order Check Rules

The installation of CLINICAL REMINDER UPDATE\_2\_0\_11 will require the STATUS of the Reminder Order Check Rules "VA-BENZODIAZEPINE DRUG CLASS (CN302) (RULE)" and "VA-OPIOID DRUG CLASS (CN101) (RULE)" be changed to PROD. Shown below are the steps to make this change, <u>which should be done for both rules</u>.

The option represented here is Add/Edit Reminder Order Check Rule [PXRM ORDER CHECK RULE EDIT].

Select <u>Reminder Order Check Menu</u> Option: **RE** Add/Edit Reminder Order Check Rule Select Reminder Order Check Rule by: (N/R/T/Q): N// **N** ORDER CHECK RULE NAME Select Reminder Order Check Rule: VA-BENZODIAZEPINE DRUG CLASS (CN302) <u>RULE NAME</u>: VA-BENZODIAZEPINE DRUG CLASS (CN302) <u>DISPLAY NAME</u>: **Potential dangerous drug combination with a BENZODIAZEPINE** <u>STATUS</u>: **PROD** *^ change to PROD to activate Production Mode* 

<u>CLASS</u>: **NATIONAL** SPONSOR: REVIEW DATE:

I=INACTIVE, P=PRODUCTION, T=TESTING Save and Exit

Repeat for VA-OPIOID DRUG CLASS (CN101) (RULE) <u>RULE NAME</u>: VA-OPIOID DRUG CLASS (CN101) (RULE) <u>DISPLAY NAME</u>: Potential dangerous drug combination with an OPIOID <u>STATUS</u>: PROD ^ change to PROD to activate Production Mode

<u>CLASS</u>: **NATIONAL** SPONSOR: REVIEW DATE:

I=INACTIVE, P=PRODUCTION, T=TESTING Save and Exit

**NOTE**: the STATUS property is for a specific Clinical Reminder Order Check (CROC). This is separate from the setting of Enabled/Disabled for ALL CROCs which is shown below as 'Clinical Reminder Live' on the Order Checks Tab of the CPRS Options screen. Individual providers cannot enable or disable individual CROCs separately.

It is therefore recommended that these order checks are enabled for all users, and set to 'mandatory' by the Clinical Application Coordinator (CAC) using the option 'Set Order Checks to be Uneditable By Users [ORK EDITABLE BY USER]'. If there are users with the Clinical Reminder Live order check set to disabled when the setting is made mandatory/uneditable, the CAC can manually enable it for those users with option 'Enable/Disable an Order Check [ORK PROCESSING FLAG]'.

| ptions                                  |                           |                           | _              | Contractor |
|-----------------------------------------|---------------------------|---------------------------|----------------|------------|
| General Notifications Order Checks List | s/Teams                   | Notes R                   | eports Graphs  | 1          |
| Order Checks<br>Enable or disat         | ble your or<br>except the | der checks<br>ose that ar | e mandatory.   |            |
| Order Check                             | On/Off                    | Comme                     | nt             |            |
| Allergy-Contrast Media Interaction      | On                        | Mandate                   | ory            |            |
| Allergy-Drug Interaction                | On                        | Mandate                   | ory            |            |
| Aminoglycoside Ordered                  | On                        |                           |                | E          |
| Biochem Abnormality For Contrast M      | On                        |                           |                |            |
| Clinical Reminder Live                  | On                        | Mandate                   | ory            |            |
| Clinical Reminder Test                  | Off                       |                           | 2080.0         |            |
| Clozapine Appropriateness               | On                        |                           |                |            |
| Critical Drug Interaction               | On                        | Mandati                   | ory            |            |
| Ct & Mri Physical Limitations           | On                        |                           | 585 <i>1</i> . |            |
| ☑ Dangerous Meds For Pt > 64            | On                        |                           |                |            |
| Dispense Drug Not Selected              | On                        |                           |                |            |
| Drug Dosage                             | On                        | Mandate                   | ory            |            |
| Duplicate Drug Order                    | On                        | Mandati                   | ory            |            |
|                                         | -                         |                           |                |            |